Rocky Mountain University of Health Professions

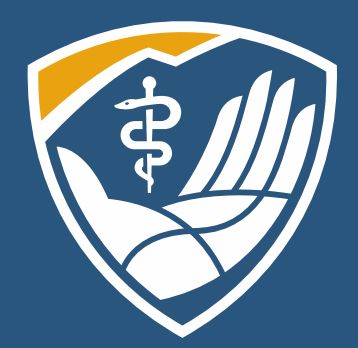

# PubMed and Setting Up Your MyNCBI Account

Learning Resource Center

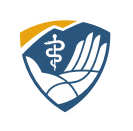

# Setting up a MyNCBI Account

### To set up a PubMed MyNCBI account, click on "Log in."

| Pub           | d.gov |  |        |
|---------------|-------|--|--------|
| Search PubMed |       |  | Search |

You can use your Google account (your RMU email is a Google account) or create a new account. RMU doesn't have any control over NCBI, so we can't reset passwords.

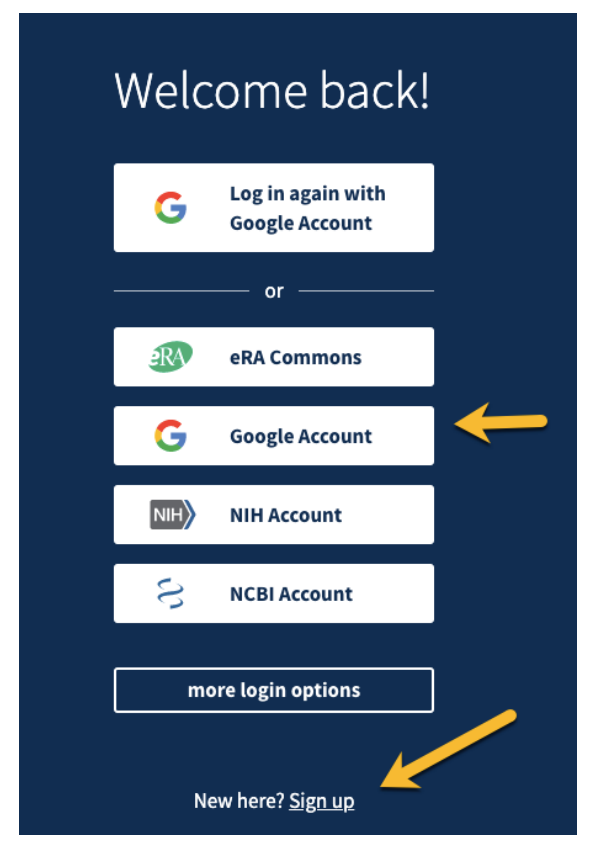

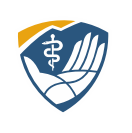

#### **Access Your Account**

# PubMed now shows my account name; in this case it's "rmuohp." Click on your username, then click on Dashboard.

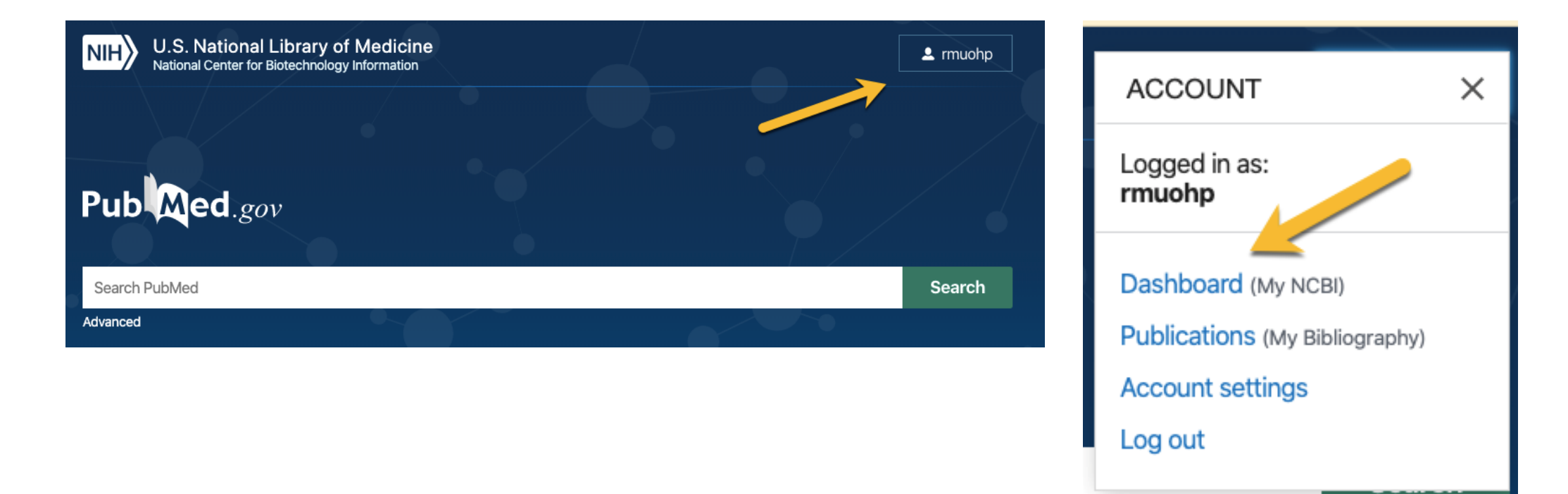

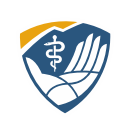

# Tour of My NCBI

You can customize your site (upper right-hand corner), create Bibliographies, see your Recent Activities and any Saved Searches.

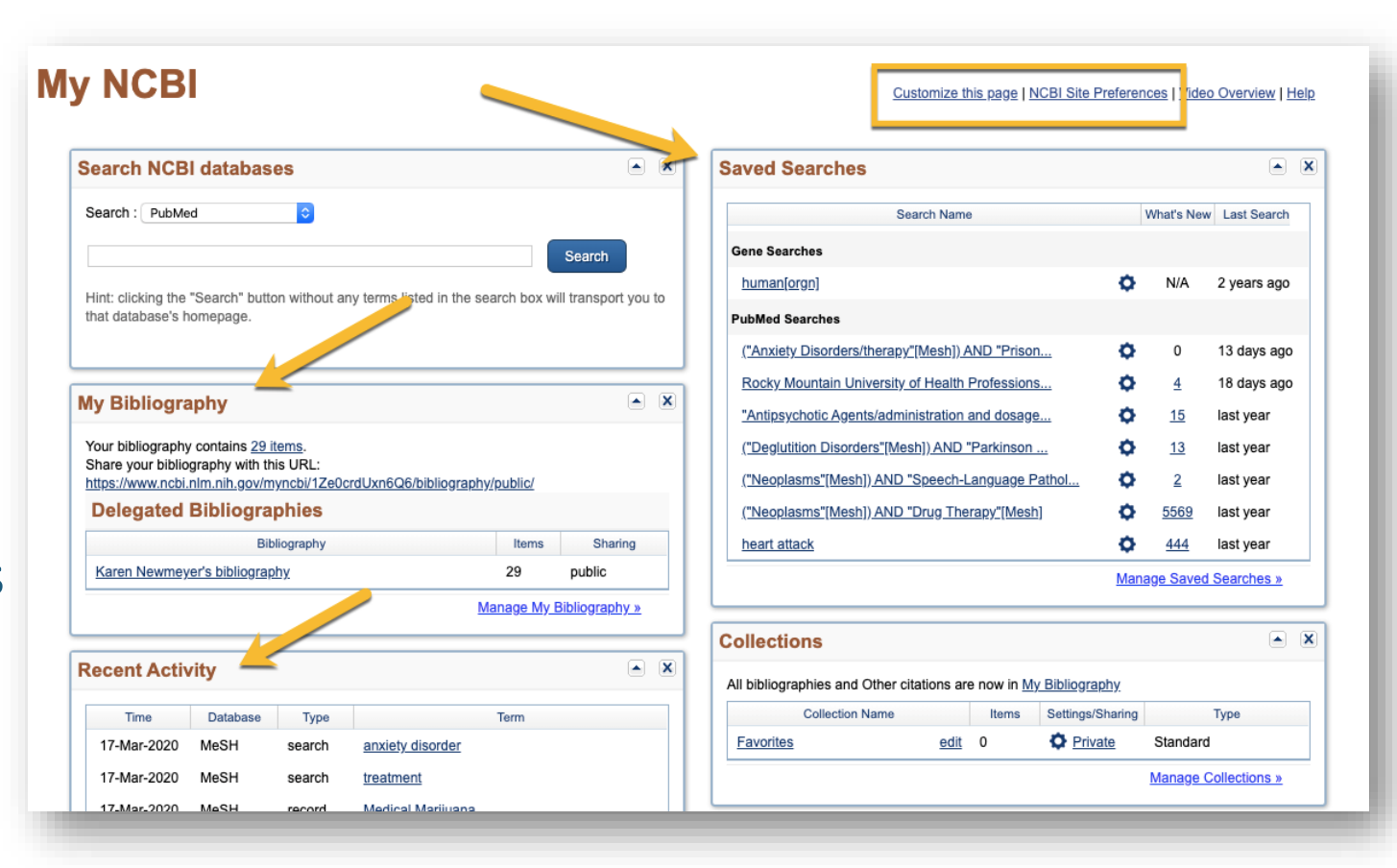

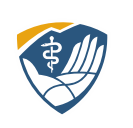

### Set up Filters

|             | illy illustration of the second second second second second second second second second second second second se |        |                                     |
|-------------|----------------------------------------------------------------------------------------------------|--------|-------------------------------------|
| Time        | Database                                                                                                    | Туре   | Term                                |
| 17-Mar-2020 | MeSH                                                                                                    | search | anxiety disorder                    |
| 17-Mar-2020 | MeSH                                                                                                    | search | treatment                           |
| 17-Mar-2020 | MeSH                                                                                                    | record | Medical Marijuana                   |
| 17-Mar-2020 | MeSH                                                                                                    | search | medical marijuana                   |
| 15-Mar-2020 | PubMed                                                                                                    | search | Knowledge(Title) AND Practices(Titl |
|             |                                                                                                    |        | <u>Clear</u> <u>Turn O</u>          |
|             |                                                                                                    |        | See All Recent Activity             |

Scroll down. Look for Filters. My filters are already set up for RMUoHP. To set up yours, click on Manage Filters.

|         | Collection N              | ame                | Items     | Settings/Sharing  | Туре                    |            |
|---------|---------------------------|--------------------|-----------|-------------------|-------------------------|------------|
| Favorit | es                        | edit               | 0         | Private           | Standard                |            |
|         |                           |                    |           |                   | Manage Collection       | <u>s »</u> |
| Filters |                           |                    |           |                   |                         |            |
| Filters | for: PubMed               | (2 active)         |           |                   | Time                    |            |
| V       | Rocky Mount<br>Center, UT | tain University of | Health Pr | ofessions Resourc | e Standard filter       |            |
|         | Rocky Mount<br>Center, UT | tain University of | Health Pr | ofessions Resourc | e Standard prov<br>icon | /ider      |
|         |                           |                    |           |                   | Manage Filter           | <u>s »</u> |

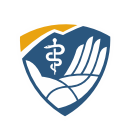

### Set up Filters

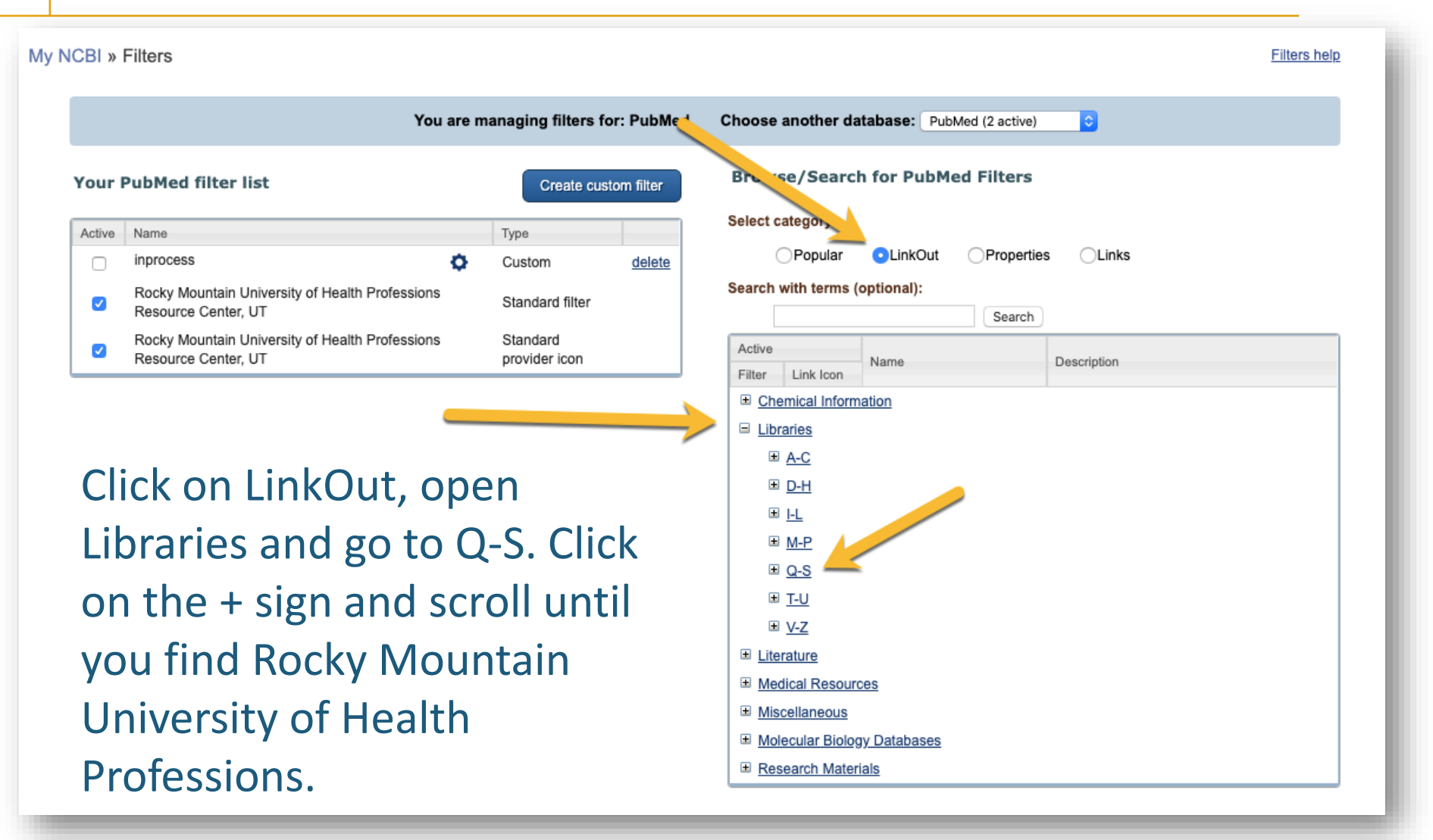

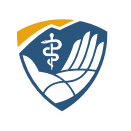

## Set up Filters

Click both boxes to the right.

Don't confuse RMU with Rocky Mountain College.

If there are other libraries in this list you are affiliated with, you can add them as well.

| <ul> <li>Robinson Memorial Medical Library, Ravenna OH (website)</li> <li>Rockford University Library, IL (website)</li> <li>Rockhurst University Greenlease Library, MO (website)</li> <li>Rocky Mountain College Library, MT (website)</li> <li>Rocky Mountain University of Health Professions Resource Center, UT (website)</li> <li>Rodale Inc. Library, PA</li> <li>Rode Kruis Ziekenhuis, Medische Bibliotheek, Netherland</li> <li>Roger Williams Medical Center Library, RI (website)</li> <li>Rogers State University, Claremore, OK (website)</li> <li>Rohto Pharmaceutical Library, Japan</li> <li>Rome Memorial Hospital Library, NY (website)</li> <li>Roosevelt University Library-Chicago, IL (website)</li> <li>Rose Medical Center Library, CO</li> <li>Rose Medical Center Library, Denver, CO</li> <li>Rose State College, Midwest City OK (website)</li> <li>Roseman University of Health Sciences, Henderson NV (website)</li> <li>Ross University School of Veterinary Medicine, Stanley Mark Dennis Veterinary Library, NJ</li> <li>Rottapharm S.p.A., Milan, Italy (website)</li> <li>Rouge Valley Health System, Canada (website)</li> <li>Rowett Research Institute, UK (website)</li> </ul> |     |                                                                                              |
|----------------------------------------------------------------------------------------------------|-----|----------------------------------------------------------------------------------------------|
| <ul> <li>Rockford University Library, IL (website)</li> <li>Rockhurst University Greenlease Library, MO (website)</li> <li>Rocky Mountain College Library, MT (website)</li> <li>Rocky Mountain University of Health Professions Resource Center, UT (website)</li> <li>Rodale Inc. Library, PA</li> <li>Rode Kruis Ziekenhuis, Medische Bibliotheek, Netherland</li> <li>Roger Williams Medical Center Library, RI (website)</li> <li>Rogers State University, Claremore, OK (website)</li> <li>Rohto Pharmaceutical Library, Japan</li> <li>Rome Memorial Hospital Library, NY (website)</li> <li>Ronald Lowe Library,Royal Victorian Eye &amp; Ear Hospital (website)</li> <li>Rosevelt University of Medicine &amp; Science (website)</li> <li>Rose Medical Center Library, Denver, CO</li> <li>Rose Medical Center Library, Denver, CO</li> <li>Rose State College, Midwest City OK (website)</li> <li>Rose University School of Veterinary Medicine, Stanley Mark Dennis Veterinary Library, NJ</li> <li>Rottapharm S.p.A., Milan, Italy (website)</li> <li>Rouge Valley Health System, Canada (website)</li> <li>Rowett Research Institute, UK (website)</li> </ul>                                              |     | Robinson Memorial Medical Library, Ravenna OH (website)                                      |
| <ul> <li>Rockhurst University Greenlease Library, MO (website)</li> <li>Rocky Mountain College Library, MT (website)</li> <li>Rocky Mountain University of Health Professions Resource Center, UT (website)</li> <li>Rodale Inc. Library, PA</li> <li>Rode Kruis Ziekenhuis, Medische Bibliotheek, Netherland</li> <li>Roger Williams Medical Center Library, RI (website)</li> <li>Rogers State University, Claremore, OK (website)</li> <li>Rohto Pharmaceutical Library, Japan</li> <li>Rome Memorial Hospital Library, NY (website)</li> <li>Ronald Lowe Library,Royal Victorian Eye &amp; Ear Hospital (website)</li> <li>Rosevelt University Library-Chicago, IL (website)</li> <li>Rose Medical Center Library, Denver, CO</li> <li>Rose Medical Center Library, Denver, CO</li> <li>Rose State College, Midwest City OK (website)</li> <li>Rose University School of Veterinary Medicine, Stanley Mark Dennis Veterinary Library, NJ</li> <li>Rottapharm S.p.A., Milan, Italy (website)</li> <li>Rouge Valley Health System, Canada (website)</li> <li>Rouge Valley Health System, Canada (website)</li> </ul>                                                                                                  |     | Rockford University Library, IL (website)                                                    |
| <ul> <li>Rocky Mountain College Library, MT (website)</li> <li>Rocky Mountain University of Health Professions Resource Center, UT (website)</li> <li>Rodale Inc. Library, PA</li> <li>Rode Kruis Zlekenhuis, Medische Bibliotheek, Netherland</li> <li>Roger Williams Medical Center Library, RI (website)</li> <li>Rogers State University, Claremore, OK (website)</li> <li>Rohto Pharmaceutical Library, Japan</li> <li>Rome Memorial Hospital Library, NY (website)</li> <li>Roosevelt University Library-Chicago, IL (website)</li> <li>Roselind Franklin University of Medicine &amp; Science (website)</li> <li>Rose Medical Center Library, Denver, CO</li> <li>Rose State College, Midwest City OK (website)</li> <li>Rose University School of Veterinary Medicine, Stanley Mark Dennis Veterinary Library, NJ</li> <li>Rottapharm S.p.A., Milan, Italy (website)</li> <li>Rouge Valley Health System, Canada (website)</li> </ul>                                                                                                    |     | Rockhurst University Greenlease Library, MO (website)                                        |
| <ul> <li>Rocky Mountain University of Health Professions Resource Center, UT (website)<br/>Rodale Inc. Library, PA</li> <li>Rode Kruis Ziekenhuis, Medische Bibliotheek, Netherland</li> <li>Roger Williams Medical Center Library, RI (website)</li> <li>Rogers State University, Claremore, OK (website)</li> <li>Rohto Pharmaceutical Library, Japan</li> <li>Rome Memorial Hospital Library, NY (website)</li> <li>Ronald Lowe Library,Royal Victorian Eye &amp; Ear Hospital (website)</li> <li>Rosevelt University Library-Chicago, IL (website)</li> <li>Rosalind Franklin University of Medicine &amp; Science (website)</li> <li>Rose Medical Center Library, Denver, CO</li> <li>Rose State College, Midwest City OK (website)</li> <li>Rose University School of Veterinary Medicine, Stanley Mark Dennis Veterinary Library, NJ</li> <li>Rottapharm S.p.A., Milan, Italy (website)</li> <li>Rouge Valley Health System, Canada (website)</li> </ul>                                                                                                    |     | Rocky Mountain College Library, MT (website)                                                 |
| Rodale Inc. Library, PA         Rode Kruis Ziekenhuis, Medische Bibliotheek, Netherland         Roger Williams Medical Center Library, RI (website)         Rogers State University, Claremore, OK (website)         Rohto Pharmaceutical Library, Japan         Rome Memorial Hospital Library, NY (website)         Ronald Lowe Library, Royal Victorian Eye & Ear Hospital (website)         Rosevelt University Library-Chicago, IL (website)         Rose Medical Center Library, Denver, CO         Rose Medical Center Library, Denver, CO         Rose State College, Midwest City OK (website)         Rose University of Health Sciences, Henderson NV (website)         Ross University School of Veterinary Medicine, Stanley Mark Dennis Veterinary Library, NJ         Rottapharm S.p.A., Milan, Italy (website)         Rouge Valley Health System, Canada (website)         Rowett Research Institute, UK (website)                                                                                                    | •   | Rocky Mountain University of Health Professions Resource Center, UT (website)                |
| <ul> <li>Rode Kruis Zlekenhuis, Medische Bibliotheek, Netherland</li> <li>Roger Williams Medical Center Library, RI (website)</li> <li>Rogers State University, Claremore, OK (website)</li> <li>Rohto Pharmaceutical Library, Japan</li> <li>Rome Memorial Hospital Library, NY (website)</li> <li>Ronald Lowe Library, Royal Victorian Eye &amp; Ear Hospital (website)</li> <li>Roosevelt University Library-Chicago, IL (website)</li> <li>Rosalind Franklin University of Medicine &amp; Science (website)</li> <li>Rose Medical Center Library, Denver, CO</li> <li>Rose State College, Midwest City OK (website)</li> <li>Roseman University of Health Sciences, Henderson NV (website)</li> <li>Ross University School of Veterinary Medicine, Stanley Mark Dennis Veterinary Library, NJ</li> <li>Rottapharm S.p.A., Milan, Italy (website)</li> <li>Rouge Valley Health System, Canada (website)</li> <li>Rowett Research Institute, UK (website)</li> </ul>                                                                                                    |     | Rodale Inc. Library, PA                                                                      |
| <ul> <li>Roger Williams Medical Center Library, RI (website)</li> <li>Rogers State University, Claremore, OK (website)</li> <li>Rohto Pharmaceutical Library, Japan</li> <li>Rome Memorial Hospital Library, NY (website)</li> <li>Ronald Lowe Library, Royal Victorian Eye &amp; Ear Hospital (website)</li> <li>Roosevelt University Library-Chicago, IL (website)</li> <li>Rosalind Franklin University of Medicine &amp; Science (website)</li> <li>Rose Medical Center Library, Denver, CO</li> <li>Rose State College, Midwest City OK (website)</li> <li>Roseman University of Health Sciences, Henderson NV (website)</li> <li>Ross University School of Veterinary Medicine, Stanley Mark Dennis Veterinary Library, NJ</li> <li>Rottapharm S.p.A., Milan, Italy (website)</li> <li>Rowett Research Institute, UK (website)</li> </ul>                                                                                                    | 0 0 | Rode Kruis Ziekenhuis, Medische Bibliotheek, Netherland                                      |
| <ul> <li>Rogers State University, Claremore, OK (website)</li> <li>Rohto Pharmaceutical Library, Japan</li> <li>Rome Memorial Hospital Library, NY (website)</li> <li>Ronald Lowe Library,Royal Victorian Eye &amp; Ear Hospital (website)</li> <li>Roosevelt University Library-Chicago, IL (website)</li> <li>Rosalind Franklin University of Medicine &amp; Science (website)</li> <li>Rose Medical Center Library, Denver, CO</li> <li>Rose State College, Midwest City OK (website)</li> <li>Roseman University of Health Sciences, Henderson NV (website)</li> <li>Ross University School of Veterinary Medicine, Stanley Mark Dennis Veterinary Library, NJ</li> <li>Rottapharm S.p.A., Milan, Italy (website)</li> <li>Rowett Research Institute, UK (website)</li> </ul>                                                                                                    | 0 0 | Roger Williams Medical Center Library, RI (website)                                          |
| <ul> <li>Rohto Pharmaceutical Library, Japan</li> <li>Rome Memorial Hospital Library, NY (website)</li> <li>Ronald Lowe Library, Royal Victorian Eye &amp; Ear Hospital (website)</li> <li>Roosevelt University Library-Chicago, IL (website)</li> <li>Rosalind Franklin University of Medicine &amp; Science (website)</li> <li>Rose Medical Center Library, Denver, CO</li> <li>Rose State College, Midwest City OK (website)</li> <li>Roseman University of Health Sciences, Henderson NV (website)</li> <li>Ross University School of Veterinary Medicine, Stanley Mark Dennis Veterinary Library, NJ</li> <li>Rottapharm S.p.A., Milan, Italy (website)</li> <li>Rouge Valley Health System, Canada (website)</li> <li>Rowett Research Institute, UK (website)</li> </ul>                                                                                                    |     | Rogers State University, Claremore, OK (website)                                             |
| <ul> <li>Rome Memorial Hospital Library, NY (website)</li> <li>Ronald Lowe Library, Royal Victorian Eye &amp; Ear Hospital (website)</li> <li>Roosevelt University Library-Chicago, IL (website)</li> <li>Rosalind Franklin University of Medicine &amp; Science (website)</li> <li>Rose Medical Center Library, Denver, CO</li> <li>Rose State College, Midwest City OK (website)</li> <li>Roseman University of Health Sciences, Henderson NV (website)</li> <li>Ross University School of Veterinary Medicine, Stanley Mark Dennis Veterinary Library, NJ</li> <li>Rottapharm S.p.A., Milan, Italy (website)</li> <li>Rowett Research Institute, UK (website)</li> </ul>                                                                                                    |     | Rohto Pharmaceutical Library, Japan                                                          |
| <ul> <li>Ronald Lowe Library,Royal Victorian Eye &amp; Ear Hospital (website)</li> <li>Roosevelt University Library-Chicago, IL (website)</li> <li>Rosalind Franklin University of Medicine &amp; Science (website)</li> <li>Rose Medical Center Library, Denver, CO</li> <li>Rose State College, Midwest City OK (website)</li> <li>Roseman University of Health Sciences, Henderson NV (website)</li> <li>Ross University School of Veterinary Medicine, Stanley Mark Dennis Veterinary Library, NJ</li> <li>Rottapharm S.p.A., Milan, Italy (website)</li> <li>Rouge Valley Health System, Canada (website)</li> <li>Rowett Research Institute, UK (website)</li> </ul>                                                                                                    |     | Rome Memorial Hospital Library, NY (website)                                                 |
| <ul> <li>Roosevelt University Library-Chicago, IL (website)</li> <li>Rosalind Franklin University of Medicine &amp; Science (website)</li> <li>Rose Medical Center Library, Denver, CO</li> <li>Rose State College, Midwest City OK (website)</li> <li>Roseman University of Health Sciences, Henderson NV (website)</li> <li>Ross University School of Veterinary Medicine, Stanley Mark Dennis Veterinary Library, NJ</li> <li>Rottapharm S.p.A., Milan, Italy (website)</li> <li>Rouge Valley Health System, Canada (website)</li> <li>Rowett Research Institute, UK (website)</li> </ul>                                                                                                    |     | Ronald Lowe Library, Royal Victorian Eye & Ear Hospital (website)                            |
| <ul> <li>Rosalind Franklin University of Medicine &amp; Science (website)</li> <li>Rose Medical Center Library, Denver, CO</li> <li>Rose State College, Midwest City OK (website)</li> <li>Roseman University of Health Sciences, Henderson NV (website)</li> <li>Ross University School of Veterinary Medicine, Stanley Mark Dennis Veterinary<br/>Library, NJ</li> <li>Rottapharm S.p.A., Milan, Italy (website)</li> <li>Rouge Valley Health System, Canada (website)</li> <li>Rowett Research Institute, UK (website)</li> </ul>                                                                                                    |     | Roosevelt University Library-Chicago, IL (website)                                           |
| <ul> <li>Rose Medical Center Library, Denver, CO</li> <li>Rose State College, Midwest City OK (website)</li> <li>Roseman University of Health Sciences, Henderson NV (website)</li> <li>Ross University School of Veterinary Medicine, Stanley Mark Dennis Veterinary Library, NJ</li> <li>Rottapharm S.p.A., Milan, Italy (website)</li> <li>Rouge Valley Health System, Canada (website)</li> <li>Rowett Research Institute, UK (website)</li> </ul>                                                                                                    |     | Rosalind Franklin University of Medicine & Science (website)                                 |
| <ul> <li>Rose State College, Midwest City OK (website)</li> <li>Roseman University of Health Sciences, Henderson NV (website)</li> <li>Ross University School of Veterinary Medicine, Stanley Mark Dennis Veterinary<br/>Library, NJ</li> <li>Rottapharm S.p.A., Milan, Italy (website)</li> <li>Rouge Valley Health System, Canada (website)</li> <li>Rowett Research Institute, UK (website)</li> </ul>                                                                                                    |     | Rose Medical Center Library, Denver, CO                                                      |
| <ul> <li>Roseman University of Health Sciences, Henderson NV (website)</li> <li>Ross University School of Veterinary Medicine, Stanley Mark Dennis Veterinary<br/>Library, NJ</li> <li>Rottapharm S.p.A., Milan, Italy (website)</li> <li>Rouge Valley Health System, Canada (website)</li> <li>Rowett Research Institute, UK (website)</li> </ul>                                                                                                    |     | Rose State College, Midwest City OK (website)                                                |
| Ross University School of Veterinary Medicine, Stanley Mark Dennis Veterinary         Library, NJ         Rottapharm S.p.A., Milan, Italy (website)         Rouge Valley Health System, Canada (website)         Rowett Research Institute, UK (website)                                                                                                    |     | Roseman University of Health Sciences, Henderson NV (website)                                |
| <ul> <li>Rottapharm S.p.A., Milan, Italy (<u>website</u>)</li> <li>Rouge Valley Health System, Canada (<u>website</u>)</li> <li>Rowett Research Institute, UK (<u>website</u>)</li> </ul>                                                                                                    |     | Ross University School of Veterinary Medicine, Stanley Mark Dennis Veterinary<br>Library, NJ |
| <ul> <li>Rouge Valley Health System, Canada (website)</li> <li>Rowett Research Institute, UK (website)</li> </ul>                                                                                                    |     | Rottapharm S.p.A., Milan, Italy (website)                                                    |
| Rowett Research Institute, UK (website)                                                                                                    |     | Rouge Valley Health System, Canada (website)                                                 |
|                                                                                                    | 0 0 | Rowett Research Institute, UK (website)                                                      |

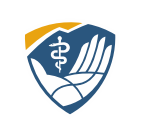

The filter links your account with our full text holdings.

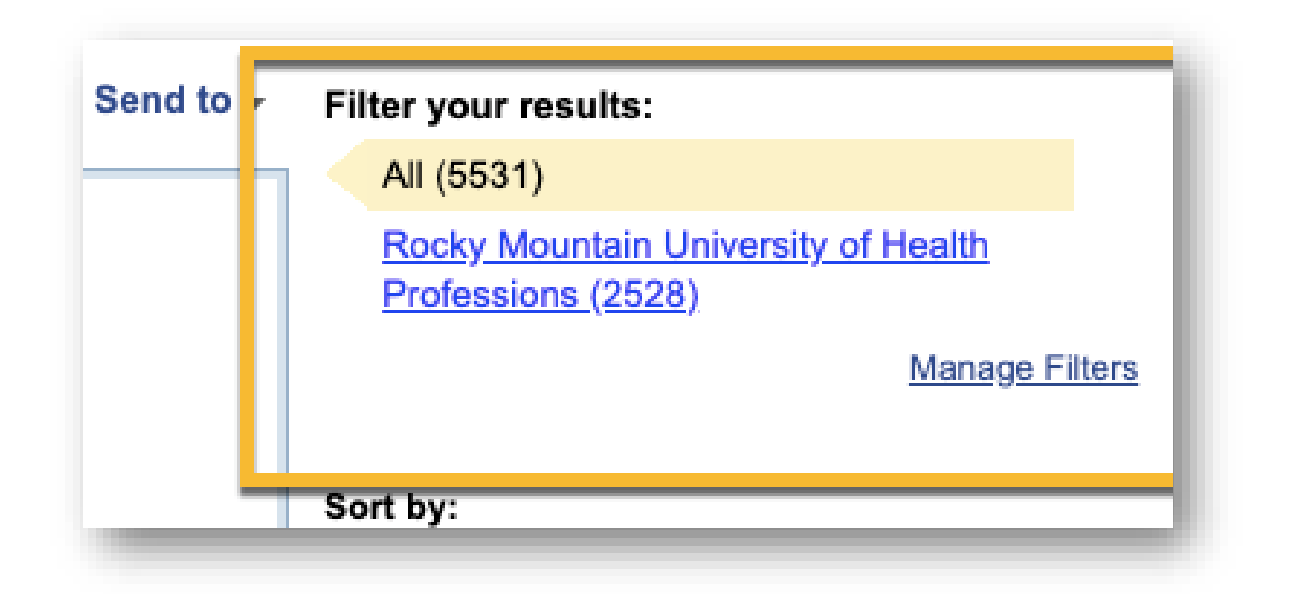

Click on Rocky Mountain University of Health Professions to limit to just our full text holdings.

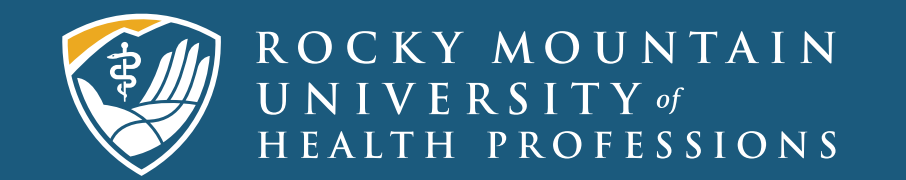

122 East 1700 South | Provo, Utah 84606 | 801.375.5125 | rmuohp.edu